## **WIFI** app

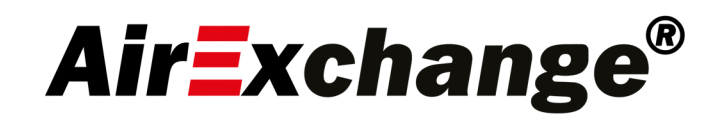

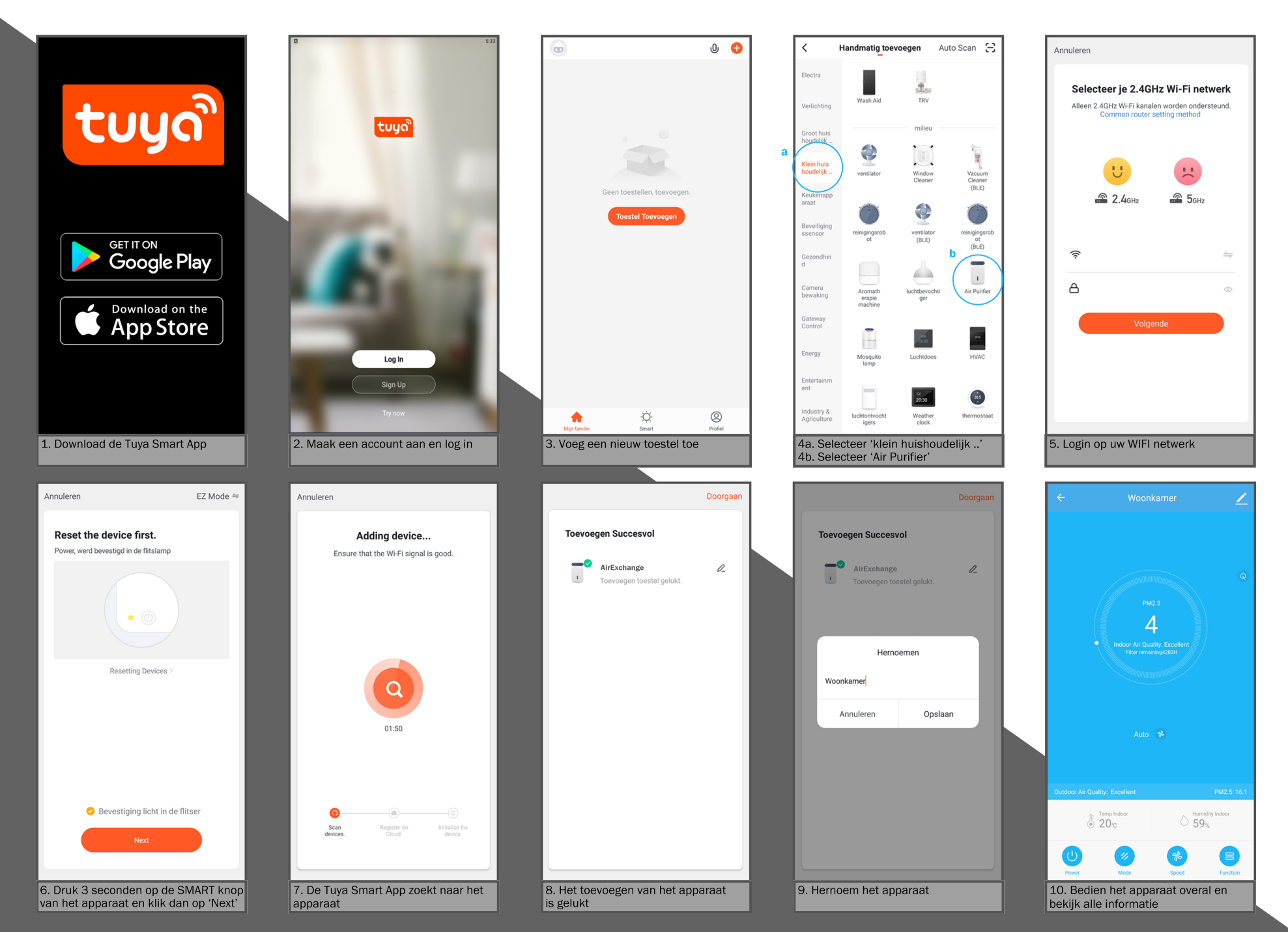